## 受信したメール本文の URL が開けないとき

申請手続きの中で数回のメール送信があり、メール本文 URL より手続きを進めていただくこと となります。以下のような状態の場合は、通常どおりに開くことができませんので手順に沿っ て手続きを行ってください。

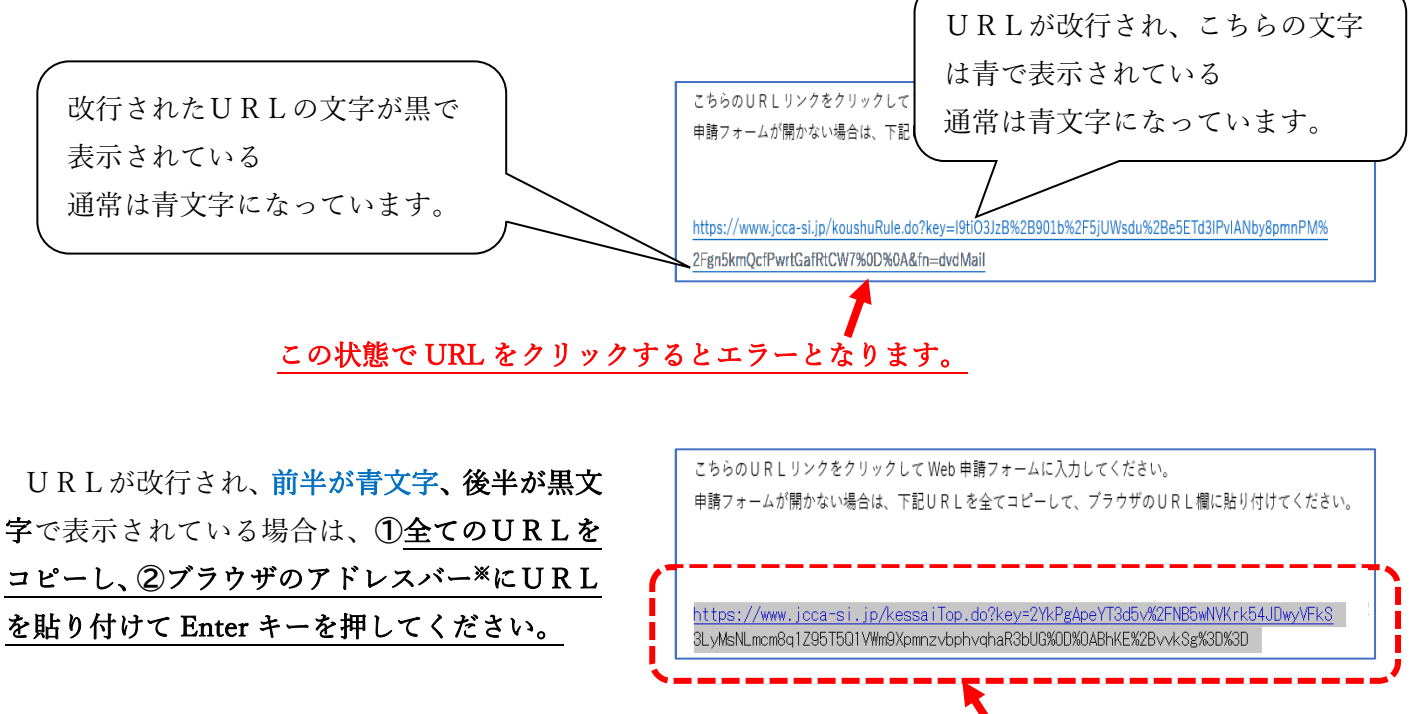

## ※ブラウザのアドレスバーは以下に示す場所です。

②「ここ」の部分にコピーした URL を貼り付けて Enter キー押す 【グーグルクロームの場合】

① 全ての URL をコピー

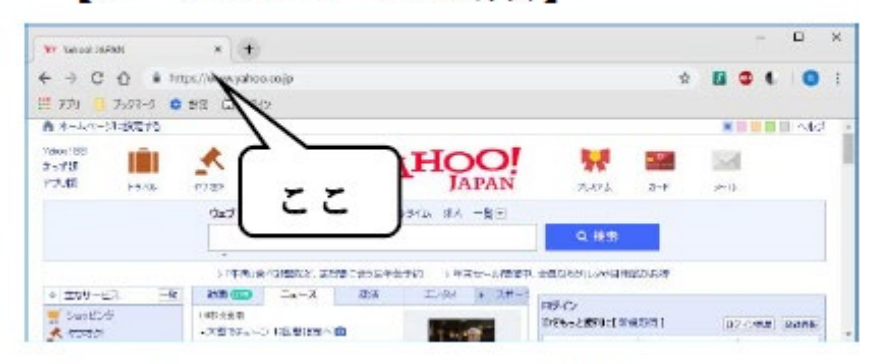

## 【マイクロソフトエッジの場合】

| > + × PARA bolar ve O 6             |              |     | - |      | ×   |
|-------------------------------------|--------------|-----|---|------|-----|
| ↔ ↔ O @ ====                        | 日 会          | 71= | L | EP.  | -   |
| A +-44-328275                       |              |     |   | E -4 | 0.2 |
|                                     | 1.1 Del      | 5.4 |   |      |     |
| TAUN 1918 1918 1918 IN JAPAN        | 71.874 D-F   | 1-4 |   |      |     |
| 0.5 BR                              |              |     |   |      |     |
|                                     | Q. 88.8      |     |   |      |     |
|                                     | BRADING BRAD |     |   |      |     |
| + 主切ービス 一面 朝田 四 ニュース 恐怖 エノウィ ト スポード |              |     |   |      | 8   |
| Septor Internet                     |              |     |   |      | . 8 |